# M<sub>M</sub> erzbistum**köln**

Anleitung OpenCms 8 Impressum Datenschutz Rechtliche Hinweise

## Inhaltsverzeichnis

| Einrichten der Funktions-Detailseiten | 3 |
|---------------------------------------|---|
| Detailseiten in Navigation Verstecken | 4 |
| Impressum im Template                 | 5 |
| Detailseiten bearbeiten               | 7 |

Da es die Pflicht aller Internetseiten ist, ein Impressum, eine Datenschutzerklärung und eine Seite mit rechtlichen Hinweisen einzubringen, muss der Administrator den Nutzern zu Beginn des Nutzungsvorgangs über Art, Umfang und Zwecke der Erhebung und Verwendung personenbezogener Daten sowie über Weitergaben an Dritte der Daten informieren.

Weitere Informationen finden Sie unter:

#### http://goo.gl/L4sg03

http://www.gesetze-im-internet.de/tmg/\_\_13.html

Diese Anleitung erklärt Ihnen, wie Sie in Ihrer Site diese Seiten einrichten und integrieren können.

### Einrichten der Funktions-Detailseiten

Damit das Impressum, die Datenschutzerklärung und die rechtlichen Hinweise dargestellt werden können, benötigen Sie die dazu gehörigen Detailseiten.

Öffnen Sie den **"Sitemap-Editor**" in der Werkzeugleiste und klicken Sie anschließend auf den Zauberstab. Wählen Sie das Register **"Detailseiten**" und ziehen Sie die Funktions-Detailseite **"Impressum"** per **"drag and drop"** an eine beliebige Stelle. Das gleiche gilt für die Detailseiten **"Datenschutz"** und **"Rechtliche Hinweise"**.

| Editor 🕗 📋 🏏 🖿 🚺 O |                                       | :     | = 🔁 |
|--------------------|---------------------------------------|-------|-----|
|                    | zur Mobilversion<br>Mul ERZBISTUMKÖLN | Suche |     |

| Containerseiten         Parallseiten         Funktionsseiten           **         Mit AQ Artikein können AQ-Litsen auf der Website erstellt werden. Ein FAQ Artikei besteht aus Frage, Antwort und optionalen Anhängen. FAQ-Artikei können dazu gen.         In           **         Stellenausschreibung Typen-Detailseite         In           **         Tider Typen-Detailseite         In           **         Tider Verpher-Detailseite         In           **         Tider Typen-Detailseite         In           **         Tider Typen-Detailseite         In           **         Tider Typen-Detailseite         In           **         Tuklisteneintrag Upen Johnalen Informationen zu speichern. Sie könne dazu verwendet:         In           **         Tuklisteneintrage Hint Verschliebeite         In         In           **         Tider Typen-Detailseite         In         In           **         Tuklisteneintrage Hint Verschliebeite         In         In         In           **         Tider Typen-Detailseite         In         In         In         In           **         Tuklisteneintrage Typen-Detailseite         In         In         In         In         In         In         In         In         In         In         In         In         In |  |
|----------------------------------------------------------------------------------------------------|--|
| Mt FAQ Artikeli können FAQ-Listen auf der Webseite erstellt werden. Ein FAQ Artikel besteht aus Frage, Antwort und optionalen Anhängen. FAQ-Artikel können dazu genzt<br>Ein Stellenausschreibung "Typen-Detailseite<br>Ein stellenangebor erhält eine stelleneschreibung, Auf der Website können diese inhalte dazu genztzt werden, eine Stellenbörse mit offenen Stellen in verschieden Kat<br>Verschlere und zur Samming von Pröjektvorschäligen verwendet. Under Typen-Detailseite<br>Linklästeneintrag "Gent dazu externe Links mit wetteren Informationen zu speichern. Sie könne dazu verwendet werden Listen von externen Links zu erstellen, die Best<br>Mt der Malender kann man Veranstaltungen, Gottesdienste und mehr darstellen.                                                                                                    |  |
| Sellenausschreibung "Typen-Detailseit     In diese indra zur Sammlag von Projektvorschriebung Auf der Website können diese Inhalte dazu genutzt werden, eine Stellenbörse mit offenen Stellen in verschieden Kat     Der Typen-Detailseite     Inder Stellenausschreibung von Projektvorschriebung Auf der Website können diese Inhalte dazu genutzt werden, eine Stellenbörse mit offenen Stellen in verschieden Kat     Der Typen-Detailseite     Inder Stellenausschreibung von Projektvorschriebung auf der Website können diese Inhalte dazu genutzt werden, eine Stellenbörse mit offenen Stellen in verschieden Kat     Der Typen-Detailseite     Inder Stellenausschreibung von Projektvorschlieben eine Stellenbörse mit offenen Stellen in verschieden Kat     Med er Katelmer Typen-Detailseite     Med er Katelmer kann man Verstellen.                                                                                                    |  |
| Vertifieder wird auf aus Amming von Projektvorschlägen verwendet.     Verhaltsenet inträgt "Typen-Detailseite"     Inublisteneinträgt dirft dazu externe Links mit weiteren Informationen zu speichern. Sie könne dazu verwendet werden Listen von externen Links zu erstellen, die Best     Wardern Kalender kann man Verantsaltungen, Gottesdienste und mehr darstellen.                                                                                                    |  |
| "Unklisteneintrag Typen-Detailseite     Ein Linklisteneintrag dem dazu externe Links mit weiteren Informationen zu speichern. Sie könne dazu verwendet werden Listen von externen Links zu erstellen, die Best     Maderder 'Typen-Detailseite     Mit dem Kalender kann man Verennsaltungen, Gottesdienste und mehr darstellen.                                                                                                    |  |
| "Kalender' Typen-Detailseite           Mit dem Kalender kann man Veranstaltungen, Gottesdienste und mehr darstellen.                                                                                                    |  |
|                                                                                                    |  |
| Bre Blog Seiter Typen-Detailseite Blog Seiter Strate Machine und optionalen Bildern für die Seite.                                                                                                    |  |
| Newsletter' Typen-Detailseite     Ein konfigurierbarer Newsletter Empfänger verschickt werden kann.                                                                                                    |  |
| Veranstaltungsliste' Typen-Detailseite Eine Konfigurierbare Liste von Veranstaltungen aus dem Pegasus-System.                                                                                                    |  |
| Produkt Typen-Detailseite     Ein Produkt zur Anzeige im Online Shop.                                                                                                    |  |
| 'Erweitertes Produkt' 'Typen-Detailseite     Das Erweiterte Produkt wird im Online Shop verwendet und bietet viele Darstellungsmöglichkeiten.                                                                                                    |  |
| Datenschutz/ Funktions-Detailseite     Generiert die Datenschutzhinweise des Aufrits.                                                                                                    |  |
| Impressum 'Funktions-Detailseite     Generiet das Impressum des Auftritts.                                                                                                    |  |
| Thrprint' Funktions-Detailseite Estselit eine Impressumsselte aus einer XML Datei, welche unter .content/imprint liegt.                                                                                                    |  |
| Pegasusdetail Funktions-Detailiseite Die Detailansicht zeigt einzelne Pegasus-Veranstaltungen im Detail an, wenn auf dem Merkzettel auf sie geklickt wird.                                                                                                    |  |
| 2 'Pfarrel Suche' Funktions-Detailseite<br>Zeigt die Ergebnisse der Pfarreien-Suche.                                                                                                    |  |
| Rechtliche Hinweise' Funktions-Detailseite     Generiert die rechtlichen Hinweise des Auftrits.                                                                                                    |  |
| Sucher Funktions-Detailseite Die Suchergebnisseite, die in den Linkeinstellungen ausgewählt werden muss.                                                                                                    |  |
| Tages-Lesungen' Funktions-Detailseite<br>Mt diesem Element können die aktuellen Tages-Lesungen angezeigt werden.                                                                                                    |  |
|                                                                                                    |  |

## **Detailseiten in Navigation Verstecken**

Damit diese Funktions-Detailseite nicht in der Navigation angezeigt wird, klicken Sie an den drei Detailseiten auf den Button **"Zeige Menü**" und wählen Sie **"Verstecke in Navigation**".

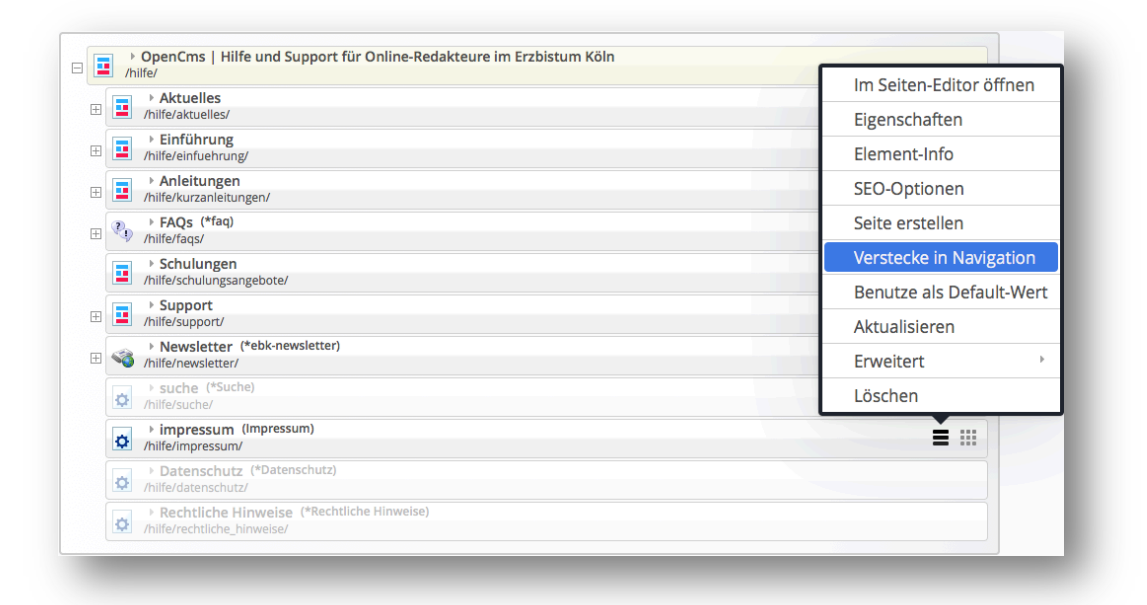

## **Impressum im Template**

Wenn Sie rechts oder links im unteren Bereich (i.d.R am Fuß der Seite) Ihrer Internetseite auf "**Impressum**" klicken, wird Ihnen jetzt das Impressum in Ihrem Template angezeigt.

| OpenCms 9.5.0.2 | Anleitungen          | Support und Schulung | Aktuelles  | OpenCms 7           |  |
|-----------------|----------------------|----------------------|------------|---------------------|--|
| Die Systematik  | A - Z                | Support              | Newsletter | Dokumentationen     |  |
| Nutzung         | Allgemeines Arbeiten | Schulungsangebote    | FAQs       | Schritt für Schritt |  |
| Funktionen      | Sieben Schritte      |                      |            | Styleguide          |  |
| Portaltemplate  | Videoanleitungen     |                      |            |                     |  |

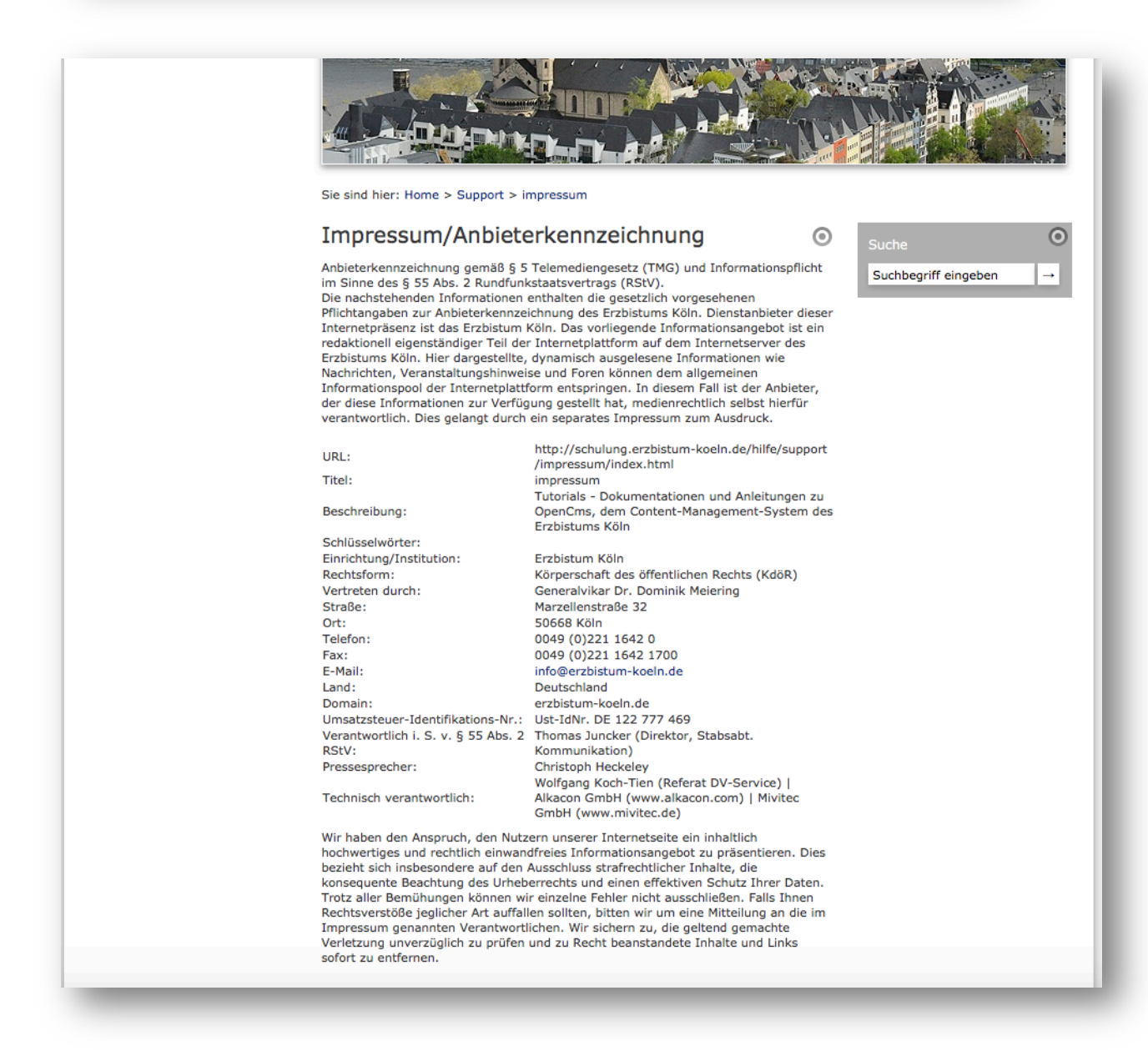

#### Bearbeiten des Impressums

Wenn Sie das Impressum bearbeiten möchten, um beispielsweise den Text aufgrund der Rechtslage zu ändern, klicken Sie in der Werkzeugleiste auf den Menü-Button, wählen **"Konfiguration"** und dann **"Impressum"**.

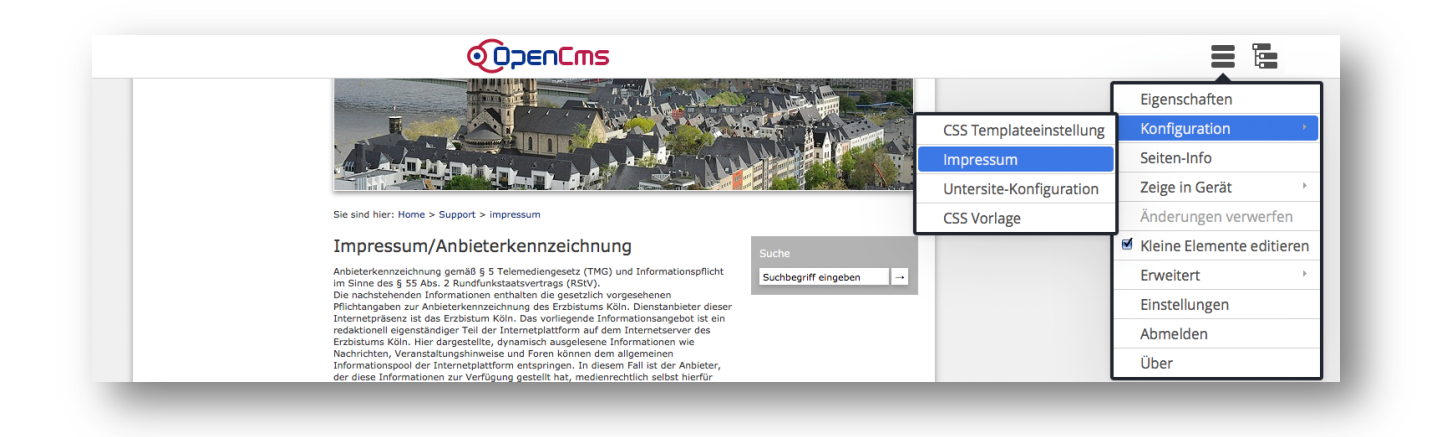

Nun haben Sie die Möglichkeit, weitere Angaben in Ihrem Impressum einzutragen oder ggf. den Text zu verändern. Klicken Sie anschließend auf "**Speichern und Schließen**".

| Editor - /hilfe/.conten | t/imprint                                   | × |
|-------------------------|---------------------------------------------|---|
| Content 🕥               |                                             |   |
|                         | Impressum<br>/hilfe/.content/imprint [de]   |   |
|                         | Einrichtung/Institution                     |   |
|                         | Erzbistum Köln                              |   |
|                         | Rechtsform                                  |   |
|                         | Körperschaft des öffentlichen Rechts (KdöR) |   |
|                         | Vertreten durch                             |   |
|                         | Generalvikar Dr. Dominik Meiering           |   |
|                         | Autor(en)                                   |   |
|                         |                                             |   |
|                         | Straße                                      |   |
|                         | Marzellenstraße 32                          |   |
|                         | PLZ/Ort                                     |   |
|                         | 50668 Köln                                  |   |
|                         | Telefonnummer                               |   |
|                         | 0049 (0)221 1642 0                          |   |
|                         | Faxnummer                                   |   |
|                         | 0049 (0)221 1642 1700                       |   |
|                         | E-Mail Adresse                              |   |
|                         | info@erzbistum-koeln.de                     |   |
|                         | Land                                        |   |

## Detailseiten bearbeiten

**WICHTIG:** Klicken Sie zum Bearbeiten des Impressums **nicht** auf auf den Bearbeitungsstift im jeweiligen Textelement!

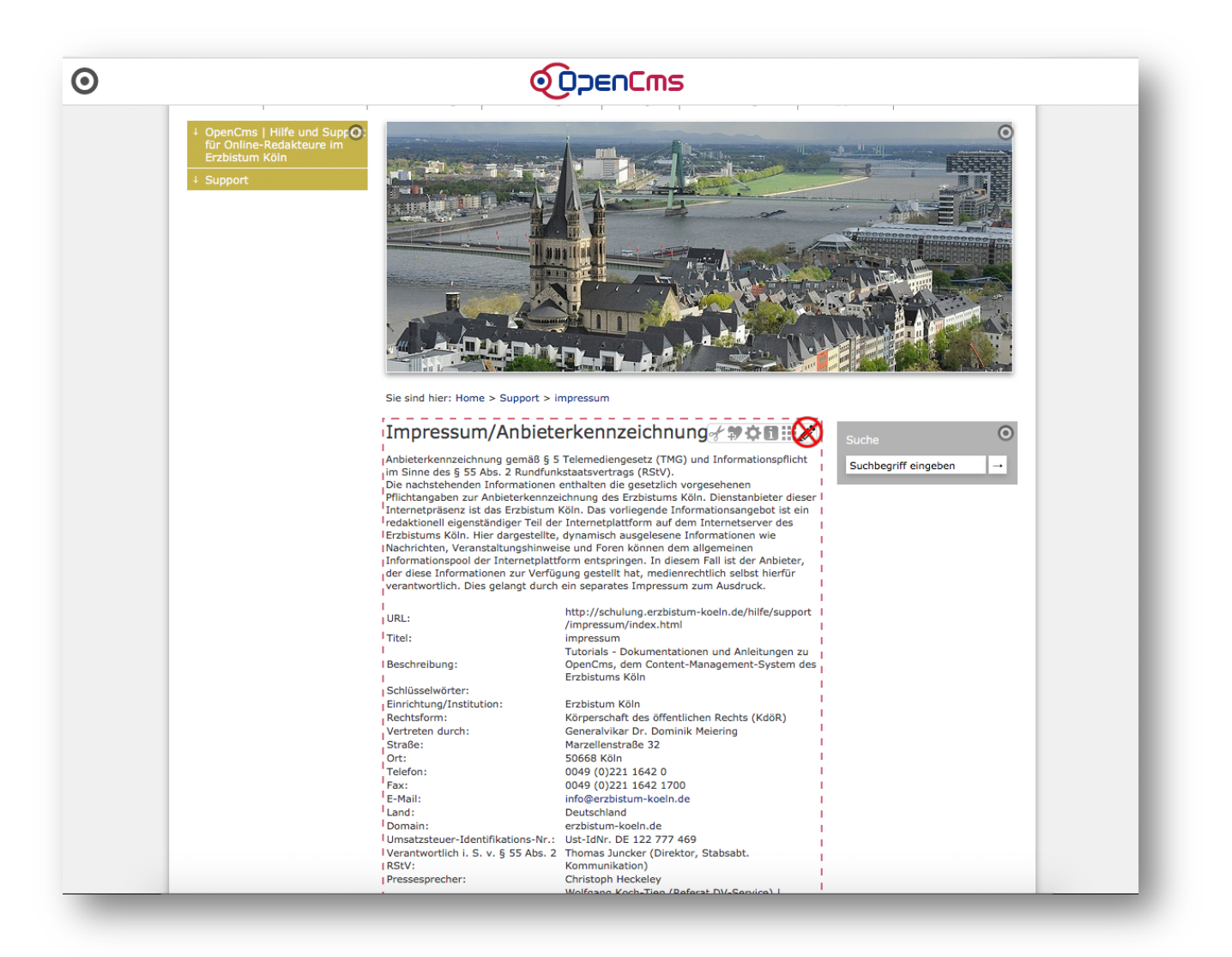

Zu beachten ist, dass die Angabe "Verantwortlich i. S. v. § 55 Abs. 2 RStV" zwingend eine Person eingetragen werden muss, die Angabe "Pressesprecher" oder "Ansprechpartner" ist nur optional. Ebenfalls sind die Adresse (Straße, Hausnummer, Postleitzahl, Ort), eine Telefonnummer und eine E-Mail-Adresse Pflichtfelder, eine Faxnummer ist optional.

Unter der Angabe "Rechtsform" ist "Körperschaft des öffentlichen Rechts" einzutragen.

Auf der Detailseite der Datenschutzerklärung und der Rechtlichen Hinweise, können sie noch weitere Elementgruppen oder Textfelder hinzufügen, indem Sie auf den Zauberstab oben in der Werkzeugleiste klicken und die gewünschte Seite per drag and drop an das Ende des Textfelds setzen.

| Edi | itor | 9 Ē                                       | * 🗅 🖪                          | Ø                    |                            |                             | Q                              | )<br>DoenCu |
|-----|------|-------------------------------------------|--------------------------------|----------------------|----------------------------|-----------------------------|--------------------------------|-------------|
| Ту  | /pen | Kategorien                                | Verzeichnisse                  | Erweitert            | Ergebnisse                 |                             |                                |             |
|     |      |                                           |                                |                      |                            |                             | Suche                          | Q           |
| 8   |      | Textbaustein<br>Ein einfacher Textbau     | ustein mit mehreren Ab         | schnitten und optio  | nalen Bildern für die Seit | e.                          |                                |             |
|     | 2    | Flexibler Inhalt<br>Mit dem flexiblen Inh | halt können entweder H         | TML Codes, Bilder o  | der Texte eingefügt werd   | len.                        |                                | ۹.          |
|     | 2    | Foto Album<br>Ein Fotoalbum verwe         | endet die Bilder einer Bil     | dergalerie zur Erste | ellung eines Foto-Albums   | mit Hilfe von Thickbox. Ben | eitgestellt von Alkacon Softwa | re.         |
| •   |      | Webformular<br>Konfigurierbare Form       | mulare, die in einer E-Ma      | il gesendet und / o  | der in die OpenCms Date    | nbank gespeichert werden.   |                                |             |
|     | 5    | Dynamische Liste<br>Eine konfigurierbare  | e<br>Liste welche z.B. Artikel | Nachrichten oder     | /eranstaltungen anzeige    | n kann.                     |                                |             |
|     | 5    | Terminliste<br>Die Terminliste zeigt      | Gottesdienste / Veranst        | altungen mit einste  | llbaren Filterkriterien da |                             |                                | l           |

|                                                                                                    | Bei Fragen zur technische<br>sich bitte unmittelbar an<br>Erzbistum Köln<br>I Generalvikariat<br>I Referat DV-Service<br>I Internetadministration<br>50606 Köln | n Verarbeitung Ihrer personenbe<br>unseren Internetadministrator: | izogenen Daten, wenden Sie |           |
|----------------------------------------------------------------------------------------------------|----------------------------------------------------------------------------------------------------|-------------------------------------------------------------------|----------------------------|-----------|
| Flexibler Inhalt<br>Mit dem flexiblen Inhalt können entweder HTML Codes, Bilder oder Texte eingefügt werden. |                                                                                                    | :                                                                 |                            |           |
|                                                                                                    |                                                                                                    |                                                                   |                            |           |
|                                                                                                    |                                                                                                    |                                                                   |                            |           |
|                                                                                                    |                                                                                                    |                                                                   |                            |           |
|                                                                                                    |                                                                                                    |                                                                   |                            |           |
|                                                                                                    |                                                                                                    |                                                                   |                            |           |
| T F Empfehlen                                                                                                | Tweet O g                                                                                                    | 1 1 4                                                             |                            |           |
| OpenCms 9.5.0.2                                                                                              | Anleitungen                                                                                                    | Support und Schulung                                              | Aktuelles                  | OpenCms 7 |
|                                                                                                    |                                                                                                    |                                                                   |                            |           |

#### ANSPRECHPARTNER BEI FRAGEN UND PROBLEMEN

Bei technischen Fragen – siehe auch <u>http://schulung.erzbistum-koeln.de/hilfe/</u>

#### **OpenCms-Support**

Telefon:0221 1642-3928 E-Mail: <u>support@erzbistum-koeln.de</u>

#### Wolfgang Koch-Tien, Internetadministration

Telefon:0221 1642-3131 Telefax:0221 1642-3344 Mobil: 01520 1642-080 E-Mail: wolfgang.koch-tien@erzbistum-koeln.de

#### **Birgit Karbach, Internetadministration** Telefon:0221 1642-3928 Telefax: 0221 1642-3344 E-Mail: <u>birgit.karbach@erzbistum-koeln.de</u>

**BEI SCHULUNGSANFRAGEN** Ralf Diessner, Referat Medienkompetenz Telefon:0221 1642-3407 Telefax:0221 1642-3344 E-Mail: <u>ralf.diessner@erzbistum-koeln.de</u>